# How to change the language of the audio

The audio of Marcus Marshall's presentation is available in both French and English:

Left speaker (L) = interpretation (French)

Right speaker (R) = original audio (English)

# A step-by-step guide to setting up your system to play your preferred language:

### MacOS X

- 1. Open 'System Preferences'
- 2. Then open 'Sound'
- 3. Then switch to 'Output'
- 4. Pick the device you have enabled right now
- 5. 'Internal speakers', 'Headphones' etc.
- 6. Move the scrollbar to the left if you prefer the English version or to the right for Catalan.

#### Windows 10

- 1. Right click on the speaker icon in your taskbar (bottom right on your screen).
- 2. Select 'Playback devices'.
- 3. Right click on the playback device you are using and select 'Properties'
- 4. Click on the second tab (at the top of the menu), entitled 'Levels'
- 5. In the 'Levels' menu, click on the button entitled 'Balance' for the first option.
- 6. Adjust the balance to the required level: right for English (L=100 and R=0) left for French

(L=o and R=100)

### iOS (iPhone)

- 1. Open 'Settings' > 'General' > 'Accessibility'
- 2. Scroll to the 'Hearing' section and adjust the balance between the left and right channels.